# Integración de WSA con CTR

# Contenido

Introducción Prerequisites Requirements Componentes Utilizados Configurar Registrar el dispositivo Verificación

## Introducción

Este documento describe los pasos para integrar Web Security Appliance (WSA) con el portal Cisco Threat Response (CTR).

Colaborado por Shikha Grover y editado por Yeraldin Sanchez Ingenieros del TAC de Cisco.

# Prerequisites

### Requirements

Cisco recomienda que tenga conocimiento sobre estos temas:

- acceso WSA
- acceso al portal CTR
- Cuenta de seguridad de Cisco

### **Componentes Utilizados**

La información que contiene este documento se basa en las siguientes versiones de software y hardware.

Async Operating System versión 12.x o posterior

The information in this document was created from the devices in a specific lab environment. All of the devices used in this document started with a cleared (default) configuration. Si tiene una red en vivo, asegúrese de entender el posible impacto de cualquier comando.

## Configurar

**Precaución:** Si tiene acceso a CTR con una URL regional de Asia Pacífico, Japón y China (<u>https://visibility.apjc.amp.cisco.com/</u>), la integración con su dispositivo no es compatible actualmente.

**Paso 1.** Habilite **CTROBSERVABLE** en REPORTINGCONFIG en la CLI y realice los cambios, como se muestra en la imagen.

WSA-12-0-1-173.COM> reportingconfig hoose the operation you want to perform: COUNTERS - Limit counters recorded by the reporting system. WEBTRACKINGQUERYTIMEOUT - Timeout value for Webtracking Queries. AVERAGEOBJECTSIZE - Average HTTP Object Size used for Bandwidth Savings alculation. WEBEVENTBUCKETING - Enable or Disable web transaction event bucketing. CTROBSERVABLE - Enable or Disable CTR observable based indexing. CENTRALIZED - Enable/Disable Centralized Reporting for this WSA appliance. > ctrobservable TR observable indexing currently Enabled. re you sure you want to change the setting? [N]> y hoose the operation you want to perform: COUNTERS - Limit counters recorded by the reporting system. WEBTRACKINGQUERYTIMEOUT - Timeout value for Webtracking Queries. AVERAGEOBJECTSIZE - Average HTTP Object Size used for Bandwidth Savings Calculation. WEBEVENTBUCKETING - Enable or Disable web transaction event bucketing. CTROBSERVABLE - Enable or Disable CTR observable based indexing. CENTRALIZED - Enable/Disable Centralized Reporting for this WSA appliance.

Paso 2. Configure el portal en la nube de Security Service Exchange (SSE), navegue hasta Red > Configuración de servicios en la nube > Editar configuración, haga clic en Habilitar y Enviar, como se muestra en la imagen.

#### **Cloud Services Settings**

| Settings         |               |  |
|------------------|---------------|--|
| Threat Response: | Enabled       |  |
|                  | Edit Settings |  |

Elija la nube según su ubicación, como se muestra en la imagen.

| ccess — Your changes have been commit | ted.                         |
|---------------------------------------|------------------------------|
| ettings                               |                              |
| Threat Response:                      | Enabled                      |
|                                       | Edit Settings                |
| Cloud Services Status:                | Not Registered               |
| Threat Response Server:               | AMERICAS (api-sse.cisco.com) |
| Registration Token: 🕐                 | Register                     |

**Paso 3.** Si no tiene una cuenta de Cisco Security, puede crear una cuenta de usuario en el portal de Cisco Threat Response con derechos de acceso de administrador.

Para crear una nueva cuenta de usuario, navegue a la <u>página de inicio de sesión</u> del portal de respuesta a amenazas de Cisco.

**Paso 4.** Habilite Cisco Threat Response en Cloud Services en el portal SSE, como se muestra en la imagen.

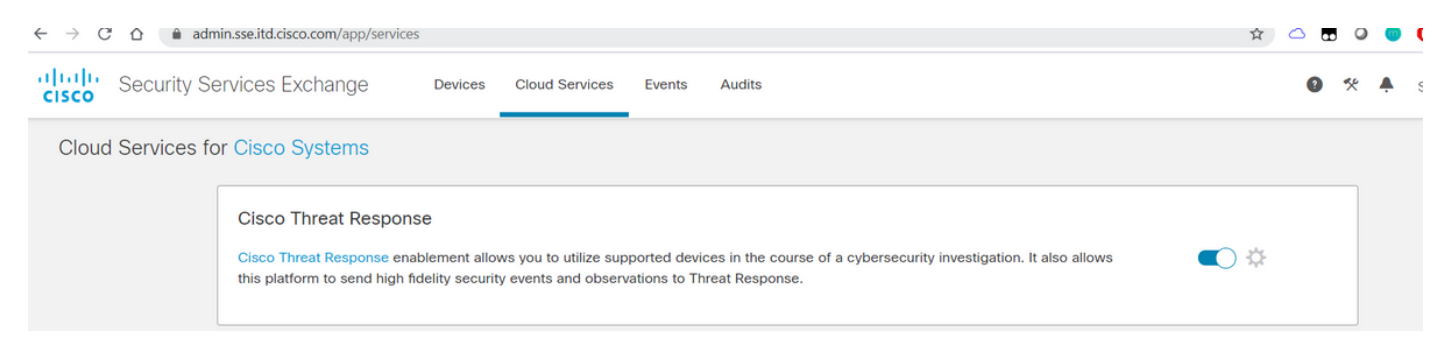

Paso 5. Asegúrese de que WSA tenga disponibilidad en el puerto 443 al portal SSE:

- api.eu.sse.itd.cisco.com (Europa)
- api-sse.cisco.com (América)

#### Registrar el dispositivo

**Paso 1.** Obtenga un token de registro del portal Security Services Exchange (SSE) para registrar su dispositivo en el portal Security Services Exchange.

El enlace del portal SSE es https://admin.sse.itd.cisco.com/app/devices.

Nota: Utilice las credenciales de la cuenta CTR para iniciar sesión en el portal SSE.

| $r \rightarrow \mathbb{C}$ $rac{1}{2}$ $rac{1}{2}$ $rac{1$ |                                             |          |              |         |                      |                |         |             |        |         |                 |
|----------------------------------------------------------------------------------------------------|---------------------------------------------|----------|--------------|---------|----------------------|----------------|---------|-------------|--------|---------|-----------------|
| cisco Se                                                                                                    | ecurity S                                   | Services | Exchange     | Devices | Cloud Services Event | s Audits       |         |             | 0 %    | ¥       | Shikha Grover 🗸 |
| Devices                                                                                                    | Devices for Cisco Systems                   |          |              |         |                      |                |         |             |        |         |                 |
| T م<br>0 Rows S                                                                                                    | Device Na<br>elected                        | me / ID  |              |         |                      |                |         |             |        |         | + 0 🖸           |
|                                                                                                    | 1/4                                         | #        | Name $\land$ |         | Туре                 | Version        | Status  | Description | Action | ns      |                 |
|                                                                                                    |                                             |          |              |         |                      | No Devices Cor | figured |             |        |         |                 |
| Page Size                                                                                                    | Page Size: 25 ▼ Total Entries: 0  < < 1 > > |          |              |         |                      |                |         |             |        | < 1 > > |                 |
|                                                                                                    |                                             |          |              |         |                      |                |         |             |        |         |                 |
|                                                                                                    |                                             |          |              |         |                      |                |         |             |        |         |                 |

| Add Devices and Generate Tokens 🛛 🛛 🗙                              |             |
|--------------------------------------------------------------------|-------------|
| Number of devices           1           Up to 100                  |             |
| 1 hour                                                             |             |
| Cancel Continue                                                    |             |
| Add Devices and Generate Tokens 💿                                  | ×           |
| The following tokens have been generated and will be valid for 1 h | our(s):     |
| Tokens                                                             |             |
| ef1324a199c106371542ee4d2d1bf1e7                                   |             |
| Close Copy to Clipboard S                                          | ave To File |

**Paso 2.** Ingrese el token de registro obtenido del portal Security Services Exchange en WSA y haga clic en **Register**, como se muestra en la imagen.

| ccess — four changes have been commit | ted.                         |
|---------------------------------------|------------------------------|
| ettings                               |                              |
| Threat Response:                      | Enabled                      |
|                                       | Edit Settings                |
|                                       |                              |
| Registration                          |                              |
| Cloud Services Status:                | Not Registered               |
| Threat Response Server:               | AMERICAS (api-sse.cisco.com) |
|                                       |                              |

Paso 3. Después de unos segundos, verá que el registro se realiza correctamente.

Precaución: Asegúrese de que el token generado se utiliza antes de que caduque.

#### **Cloud Services Settings**

| Success — Your appliance is successfully registered with the Cisco Threat Response portal. |                              |  |  |  |  |  |  |
|--------------------------------------------------------------------------------------------|------------------------------|--|--|--|--|--|--|
| Settings                                                                                   |                              |  |  |  |  |  |  |
| Threat Response:                                                                           | Enabled                      |  |  |  |  |  |  |
|                                                                                            | Edit Settings                |  |  |  |  |  |  |
|                                                                                            |                              |  |  |  |  |  |  |
| Registration                                                                               |                              |  |  |  |  |  |  |
| Cloud Services Status:                                                                     | Registered                   |  |  |  |  |  |  |
| Threat Response Server:                                                                    | AMERICAS (api-sse.cisco.com) |  |  |  |  |  |  |
| Deregister Appliance:                                                                      | Deregister                   |  |  |  |  |  |  |
|                                                                                            |                              |  |  |  |  |  |  |

### Paso 4. En el portal SSE, puede ver el estado del dispositivo.

| $\leftrightarrow$ $\rightarrow$ ( | C Ó     | 🗎 ad               | dmin.sse.itd. | cisco.com/app/devices |                   |             |            | \$          | △ 🖬 🤇 | > 💿 | 0  | •      | 10     | ):   |
|-----------------------------------|---------|--------------------|---------------|-----------------------|-------------------|-------------|------------|-------------|-------|-----|----|--------|--------|------|
| cisco                             | Sec     | curity S           | Services      | Exchange Devices      | Cloud Services Ev | ents Audits |            |             | 0 %   | ¥   | Sh | ikha ( | Grove  | er 🗸 |
| Devic                             | ces fo  | or Ciso            | co Syster     | ms                    |                   |             |            |             |       |     |    |        |        |      |
| •<br>0 Ro                         | Q De    | evice Na<br>lected | ame / ID      |                       |                   |             |            |             |       |     | -  | + 0    | Ľ      |      |
|                                   |         | 1/4                | #             | Name <                | Туре              | Version     | Status     | Description | Actio | ns  |    |        |        |      |
|                                   |         | >                  | 1             | vWSA-12-0-1-173.COM   | WSA               | 12.0.1-173  | Registered | \$300V      | / 🖬   | 6   |    |        |        |      |
| Page                              | e Size: | 25 🔻               | Total Ent     | tries: 1              |                   |             |            |             |       | К   | <  | 1 >    | $\geq$ |      |

### Paso 5. En el portal CTR aparece el dispositivo registrado.

| $\leftrightarrow$ $\rightarrow$ C $\triangle$ $$ visibility.amp | o.cisco.com/settings/devices |                        |            |             | *) 🛆 🖪                               | 9 <b>0 0 0</b> 0 :             |
|-----------------------------------------------------------------|------------------------------|------------------------|------------|-------------|--------------------------------------|--------------------------------|
| Threat Response In                                              | vestigate Snapshots Inciden  | ts Beta Intelligence M | odules     |             | (                                    | ? 🔅 Shikha Grover 🗸 🇴          |
| Settings > Devices                                              |                              |                        |            |             |                                      |                                |
| Settings<br>Your Account                                        | Devices                      |                        |            |             |                                      |                                |
| Devices<br>API Clients                                          | Manage Devices Rela          | bad Devices            |            |             |                                      |                                |
| > Modules                                                       | Name                         | Туре                   | Version    | Description | ID                                   | IP Address                     |
| Users                                                           | vWSA-12-0-1-173.COM          | WSA                    | 12.0.1-173 | S300V       | 3af01d56-a93e-4edc-926e-de1a4588409d | 10.150.215.123<br>vious Next > |

Puede asociar este dispositivo a un módulo, navegue hasta **Módulos > Agregar nuevo módulo > Dispositivo de seguridad web**, como se muestra en la imagen.

| cisco Threat Response In                      | nvestigate Snapshots Incidents Beta Intelligence Modules |
|-----------------------------------------------|----------------------------------------------------------|
| Settings > Modules > Available M              | Nodules > Web Security Appliance > Add New Module        |
| Settings                                      | Add New Web Security Appliance Module                    |
| Your Account<br>Devices                       | Module Name* Web Security Appliance                      |
| API Clients     Modules     Available Modules | Registered Device*                                       |
| Users                                         | Search registered devices by name                        |
|                                               |                                                          |
|                                               | Save Cancel                                              |
|                                               |                                                          |

El dispositivo ya está integrado. Puede pasar el tráfico desde WSA e investigar las amenazas en el portal CTR.

# Verificación

Use esta sección para confirmar que su configuración funciona correctamente.

Enrichamientos( Consultar los registros WSA ) disponibles para el módulo WSA y su formato admitido para ejecutar la consulta desde el portal CTR:

- Dominio dominio:"<u>com</u>"
- URL url:"<u>http://www.neverssl.com</u>"
- SHA256 sha256:"8d3aa8badf6e5a38e1b6d59a254969b1e0274f8fa120254ba1f7e02999 1872379"
- IP ip:"172.217.26.164"
- Nombre nombre\_archivo:"test.txt"

Enriquecimientos en uso como ejemplo:

| ← → ♂ ☆                    | 🗇 🔒 https://visibility.am   | np.cisco.com/?beta-modules=1  | #/investigate?q=url%3A'http% | 3A%2F%2Famazon.com%2F                                                                           |                                                                                                    | ··· 🖂 🌣                     | ¥ II/ ₪ 🔹 E                                                                        |                                                                                                    |
|----------------------------|-----------------------------|-------------------------------|------------------------------|-------------------------------------------------------------------------------------------------|----------------------------------------------------------------------------------------------------|-----------------------------|------------------------------------------------------------------------------------|----------------------------------------------------------------------------------------------------|
| threat Response            | e Investigate Snapshots I   | Incidents [Reta] Intelligence | Modules                      |                                                                                                 |                                                                                                    |                             | 🕐 🔅 amit kumar 🕶                                                                   |                                                                                                    |
| New Investigation Assi     | ign to Incident 👻 Snapshots |                               |                              |                                                                                                 |                                                                                                    |                             | Automatic Layout 👻                                                                 |                                                                                                    |
| I<br>Target V              | %° <b>1</b><br>Observable ∽ | C Indicators                  | O Domains                    | <b>D</b><br>File Hashes                                                                         | IP Addresses                                                                                                    | <b>1</b><br>URL 🗸           | ₽2<br>Modules v                                                                    |                                                                                                    |
| Investigation 1 of 1 enric | hments complete             |                               | _                            | Sightings Timeline                                                                              |                                                                                                    |                             | -                                                                                  |                                                                                                    |
| url:'http://amazon.com/    |                             |                               |                              | My Environment Globa<br>1 Sighting in My Environme<br>First: Aug 28, 2019<br>Last: Aug 28, 2019 | ent 1<br>Aug 28, 2019                                                                                                    | 4ug 28, 2019 Aug 28, 2019   | - Malicious<br>- Suspicious<br>- Unknown<br>- Clean<br>- Aug 28, 2019<br>• Targets |                                                                                                    |
| Investigate Clear          | Reset What can I search fe  | or?                           |                              | Observables                                                                                     |                                                                                                    |                             | List View 👻 -                                                                      |                                                                                                    |
| Relations Graph Showing    | 3 nodes                     |                               | -                            | http://amazol                                                                                   | n.com/ 🖄                                                                                                    |                             |                                                                                    |                                                                                                    |
| mgeganazer.com             |                             | formered b.                   |                              | My Environment Globa<br>1 Sighting in My Environme<br>First: Aug 28, 2019<br>Last: Aug 28, 2019 | ent 1<br>Aug 28, 2019 A                                                                                                    | ug 28, 2019 Aug 28, 2019 Au | - Malicious<br>- Suspicious<br>- Unknown<br>- Clean<br>• Targets                   |                                                                                                    |
|                            | IP HOADDA BY                | target end: ASSOCIATE         | DPOINT<br>D OBSERVABLES      | Judgement (1) Verdict                                                                           | (1) Sighting (1)                                                                                                    |                             |                                                                                    |                                                                                                    |
| 176.32                     | 2 98 166 🗸                  | USER:                         | 10.10.51.99                  | Module C<br>Web Security Appliance 4                                                            | bound and bound and bound | nfidence Severity Detail    | Is Resolution Sensor<br>Allowed network.proxy V<br>r<br>ç                          |                                                                                                    |
| New Investigation          | Assign to Incident          | apshots Incidents Bota        | Intelligence Module:         | s                                                                                               |                                                                                                    |                             | (?) (*)<br>Auto                                                                    | Zach Shaikh 🔻                                                                                      |
| 0 Targets                  | ာင္ရွိ 1 Observable ရ       | O Indicators                  | s 💮 1 Dom                    | nain ✓ 📄 0 File H                                                                               | Hashes 0 IP Ac                                                                                                    | idresses                    | 0 URLs                                                                             | 1 Module 🗸                                                                                         |
| Investigation 1 of 1       | 1 enrichments complete      | with 5 Alerts                 |                              | <ul> <li>— Sightings Ti</li> </ul>                                                              | meline                                                                                                    |                             |                                                                                    | _                                                                                                  |
| www.cisco.com              |                             |                               |                              | My Environm<br>0 Sightings i                                                                    | n My Environment                                                                                                    | -                           |                                                                                    | <ul> <li>Malicious</li> <li>Suspicious</li> <li>Unknown</li> <li>Clean</li> <li>Tassata</li> </ul> |
| Investigate                | Reset Wha                   | at can I search for?          |                              |                                                                                                 | In                                                                                                    | 01, 2000 J                  | lan 01, 2000 Jan 02                                                                | , 20 Targets                                                                                       |
| Relations Graph Sh         | owing 1 node Expand         |                               |                              | _ Observables                                                                                   | 6                                                                                                    |                             | L                                                                                  | List View 👻 —                                                                                      |
| Domain www.cisco.co        | om                          |                               |                              | Domain<br>My Enviror                                                                            | cisco.com                                                                                                    | <b>₽ ₽</b>                  |                                                                                    | <ul> <li>Malicious</li> <li>Suspicious</li> </ul>                                                  |
|                            |                             |                               |                              | 0 Sightings                                                                                     | ts (1) Verdicts (1)                                                                                                    | 1 -<br>1 -<br>m 01, 2000 J  | lan 01, 2000 Jan 02, 2                                                             | – Unknown<br>– Clean<br>Mr Targets                                                                 |
|                            |                             |                               |                              | Modula                                                                                          | Observable                                                                                                    | Disposition                 | Peason                                                                             |                                                                                                    |
|                            |                             | Domain<br>www.cisco.com V     |                              | Talos Intel                                                                                     | ligence DOMAIN: www.claco                                                                                                    | .com V Unknown              | Neutral Talos Intelligence                                                         | reputation s                                                                                       |

No dude en decirme si me he perdido algo que debería incluirse. No dude en decirme si me he perdido algo que debería incluirse. No dude en decirme si me he perdido algo que debería incluirse. No dude en decirme si me he perdido algo que debería incluirse.